投标人项目报名,网页盖章以及银行网银支付所需要的电脑环境配置条目表 (本表仅针对已经在昆仑银行成功办理电子招投标平台 Ukey 的投标人)共有9条,请逐一执行。

- 1. 使用的电脑需要是 windows7 的系统 (32 位和 64 位的系统都可以)。
- 使用的浏览器需要用 32 位的 IE 浏览器,支持 IE8-10,建议使用 IE9 或者 IE10。
   进入 IE 浏览器的时候要从开始菜单中选择 Internet Explorer,这一个是 32 位 IE 浏览器。

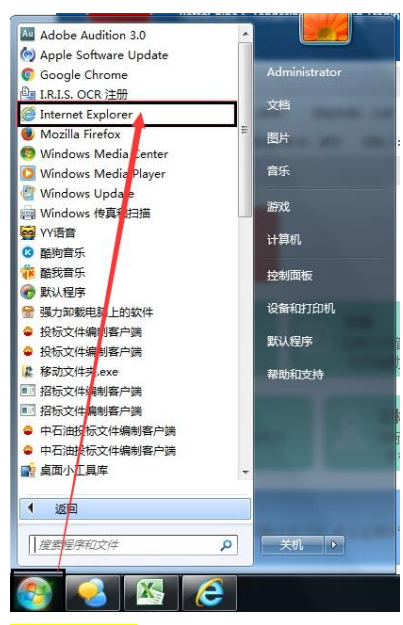

3. 平台的右上角工具中心里面下载 Ukey 驱动,并且正常安装文件夹中的两个 exe 文件。

| : 工具中心・<br>並投除客户端<br>並以來受助<br>这个文件的大小是 1.93M。需要解压后使用。                                                                                                    |
|----------------------------------------------------------------------------------------------------|
| Cryptokit<br>解压之后 ICNPC_TDR_U-key_Install.exe 首先安装 CNPC_TDR_U-key_Install.exe                                                                                       |
| TraceFormat                                                                                                    |
| 再进入 Cryptokit 文件夹, Cryptokit.Standard.x86.exe 双击安装第二个 exe 文件                                                                                                    |
| 平台的右上角工具中心里面下载 <mark>盖章驱动,</mark> 并且正常安装文件夹中的两个 exe 文件。                                                                                                    |
| 工具中心▼         ▲投标客户端         ▲招标客户端         ▲Uleowath         ▲意學繁盛         ▲这个文件的大小是 10.4M。                                                                        |
| TrustSignPDF_Setup.exe                                                                                                    |
| 解压后依次执行两个 exe 文件。 💷 TrustSignPDFPlugin.Standard.exe                                                                                                    |
| 平台的右上角工具中心里面下载 <mark>昆仑银行支付控动,</mark> 执行里面的 setup.bat 文件自动安装,或者参照                                                                                                   |
| 操作 dl1 文件详细说明图. jpg 进行手动安装。                                                                                                    |
| 工具中心▼       ▲股标客户端         ▲招标客户端       曼 Setup.bat         ▲招标客户端       曼 安装指南.bt         ▲Ure/wub       曼 操作dll文件详细说明图.jpg         ▲最全服的支付提件       这个文件的大小是 140K。 |

4.

5.

以上5条是项目报名的软硬件条件,需要依次安装好。下面的4条是系统的设置也需要进行。

6. IE 浏览器的 IE 设置方法。

<mark>右上角工具中选择 F12, 以设置 IE9 为例</mark>(包括从 IE11 或者 IE10 需要降级到 IE9 进行使用)

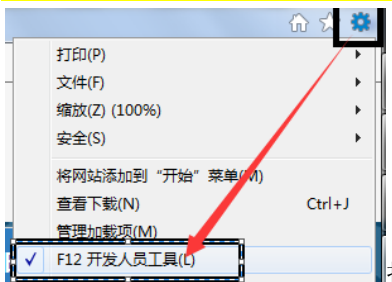

打开 F12 之后,可能存在两种设置页面:

第一种页面:在打开 F12 之后,出现黑色的设置条。黑色条中只有一个设置项。(红色箭头处) 在 IE 版本里面选择 IE9 的模式(从 IE11 或者 IE10 需要降级到 IE9)。选择 IE9 之后页面会 重新刷新。

| 中国石》<br>PetroChina E                                                                                                    | 由电子招标投标交象<br>Tendering & Bidding Trading Pl    | 易平台<br>latform   |                 | Allen | 411  |                     |      |
|----------------------------------------------------------------------------------------------------|------------------------------------------------|------------------|-----------------|-------|------|---------------------|------|
| 当前工作 投标人主页                                                                                                    |                                                |                  |                 |       |      |                     |      |
| 投标人基本信息                                                                                                    |                                                |                  |                 |       |      |                     | 1    |
| Trink Creation and the property of the                                                                                                    | Man Called (                                   |                  | 400 CO 8131 283 | 101   |      |                     |      |
| 已成定的UKEY: 证书机止日3<br>除户管理 基本信息成分<br>已版名取日                                                                                                    | 1:<br>U看自动推护 信息同步                              |                  |                 |       |      |                     |      |
| <ul> <li>ごのでは、</li> <li>ごのでは、</li> <li>ごのは、</li> <li>ごのは、</li> <li>ごのは、</li> <li>&lt;</li></ul> | 1:<br>い酒白た時中 信息同か<br>現名載止时间                    | 影振順目名称           | 項目英型            | 副編人   | 招标方式 | 音奕方式                |      |
| 日供当的UKEY: 近年就止日)<br>現一智慧 基本法型部分<br>已接名取目<br>操作 招标取目編号<br>没有找到回题的记录                                                                                                    | 1:<br>1) (1) (1) (1) (1) (1) (1) (1) (1) (1) ( | 招标项目名称           | 取自类型            | 翻标人   | 招称方式 | 借卖方式                |      |
| 已成年的UKEY: 证书机上日)<br>現中智慧 基本组织由中<br>已成名取日<br>操作 和标识目编号<br>没有代码已成为记录                                                                                                    | 1:<br>USERNADY 保護局分<br>現名載止的间                  | 招标项目名称           | 项目类型            | 器标人   | 招振方式 | 貴政方式                |      |
|                                                                                                    | 8:<br>10首日政策的 保登局分<br>現名載止时间<br>現名載止时间         | 招标项目名件<br>探索器 内存 | 原目类型<br>仿真 ①    | 翻編人   | 招級方式 | <b>商</b> 南方式<br>元*9 | 2] ? |

<mark>第二种页面</mark>:在打开 F12 之后,<mark>出现白色的设置条</mark>。白色条中有两个设置项: 文档模式和浏 览器模式(红色箭头处)。两个选项都选择 IE9 之后页面会重新刷新。

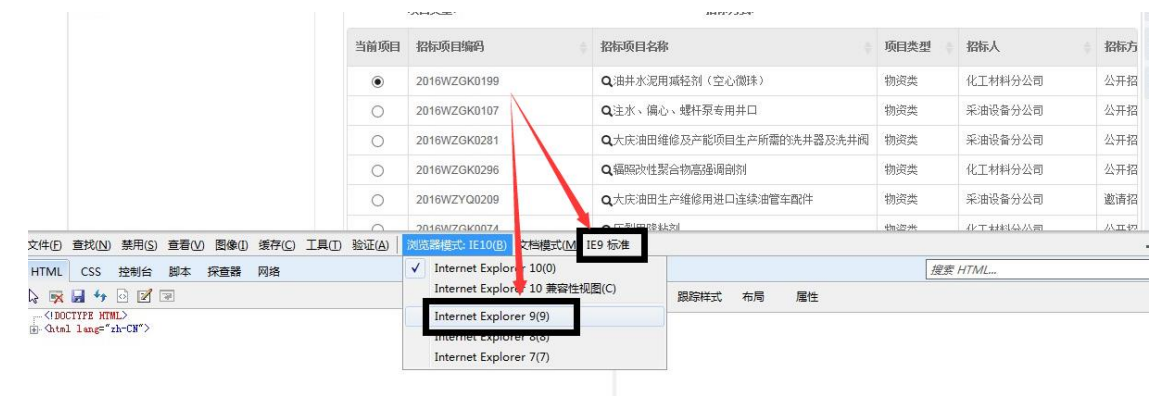

7. IE 浏览器中添加可信站点

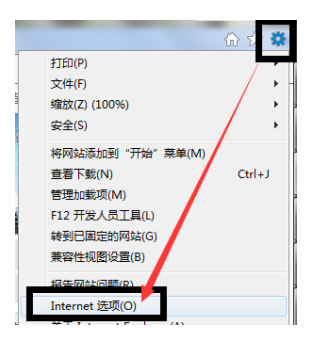

在 IE 界面 IQO -> Internet 选项 -> 定全 -> 回信选点 -> 站点③ ,如下图所示,将 http://manage.cnpcbidding.cnpc; http://manage.cnpcbidding.com 添加到可信站点。

- 9 X Internet 选项 安全 隐私 内容 连接 程序 高级 常规 选择一个区域以查看或 **G** \* 11 限制的站 Internet 本地 Intranet 受信任的站 受信任的站点 站点(S) 该区域包含你确信不会损害你的计算机或文件的网站。 23 这区域的网站。该区域中的所有网站都使 可以添加和問題 添加(A) http://manage.energyahead.cnpd 删除(R) //\*. www. enpebidding //10.30.209.38 http //cbank.klb.cn //pbank.klb.cn 区域中的所有站点要求服务器验证(https:)(S) 关闭(C)
- 8. IE 浏览器 启用安全设置

在 IE 界面 II(0) -> Internet 选项 -> 安全 -> Internet -> 站点 (2) ,如下图所示,将"对

标记为可安全执行脚本的 ActiveX 控件执行脚本\*"安全设置"启用"。

| Internet 选项                                                                       | 安全设置 - Internet 区域                                                                                                    |
|-----------------------------------------------------------------------------------|----------------------------------------------------------------------------------------------------|
| 常规       安全       隆私       內容       连接       程序       高级         法择要查看的区域或更改安全设置。 | <ul> <li>设置</li> <li>● 提示</li> <li>● 提示</li> <li>● ActiveX 控件和插件</li> <li>● ActiveX 控件和适件</li> <li>● ActiveX 控件和适件</li> <li>● ActiveX 控件执行脚本*</li> <li>● 高用</li> <li>● 高用</li> <li>● 提示</li> <li>● 月田 (不安全)</li> <li>● 提示</li> <li>● 書用</li> <li>● 建示</li> <li>● 書面</li> <li>● 書面</li> <li>● 書面</li> <li>● 書面</li> <li>● 書</li> <li>● 提示</li> <li>● 書</li> <li>● 書</li></ul> |
|                                                                                   |                                                                                                    |

 有可能在第一次报名的时候,会出现一个关于控件调用的一个提示。大概意思是问是否允许 系统调用 XXX 控件来执行操作?可以选择仅一次,也可以选择永不提示,或者永远允许。请 选择永远允许。

此网页想要运行以下加载项: 来自"China Financial Certification Authority Co.Ltd"的"SADK 标准版"。 有何风险(W)?

×